# HALL AUDIO

# HALL WiFi Streamer

## Användarmanual

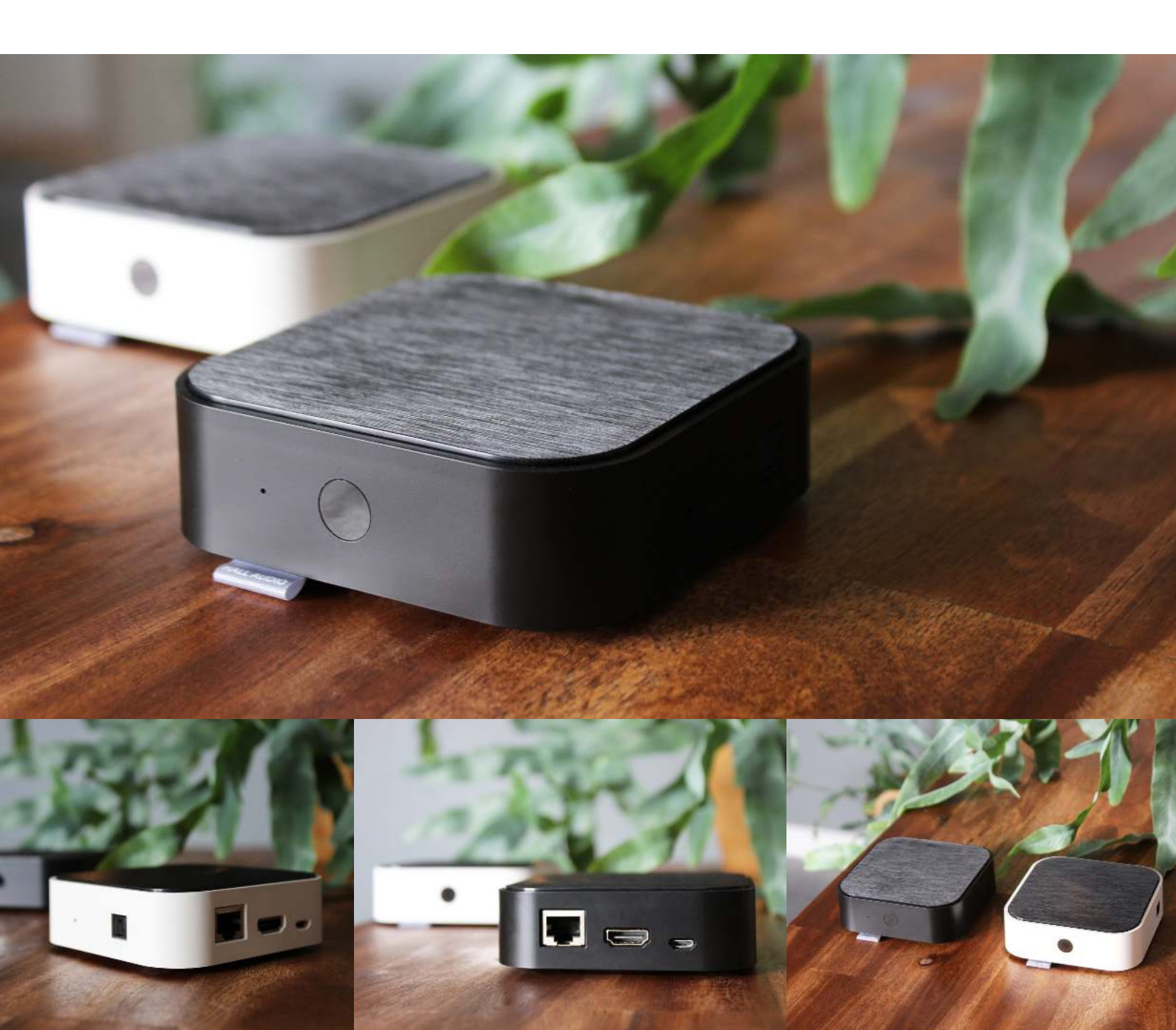

### HALL WiFi Streamer

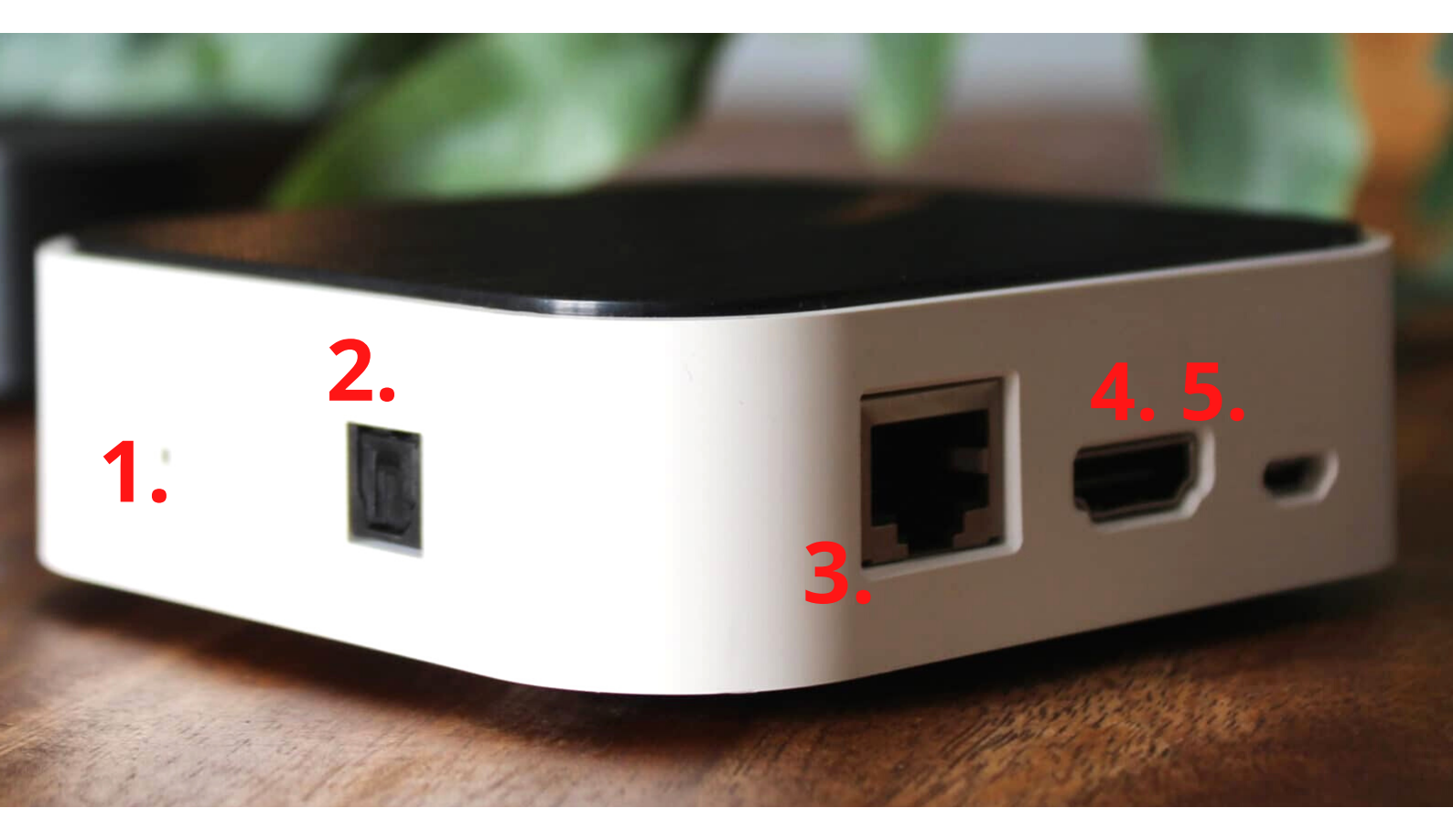

- 1.Återställ
- 2.Optisk ingång
- 3.RJ45 ljudingång/utgång
- 4. HDMI ARC-ingång
- 5. Strömförsörjning
- 6. IR

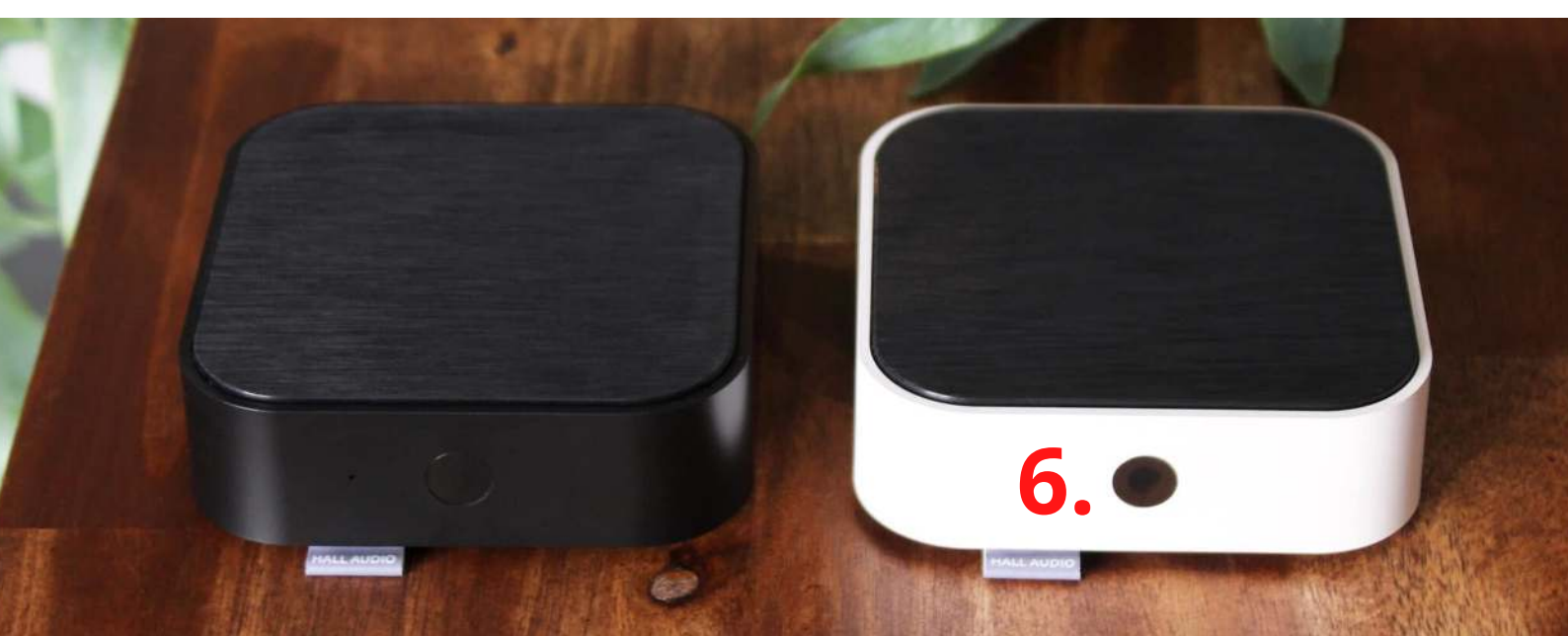

#### Installationsguide för HALL WiFi Streamer

HALL WiFi Streamer ansluten till TV och högtalare:

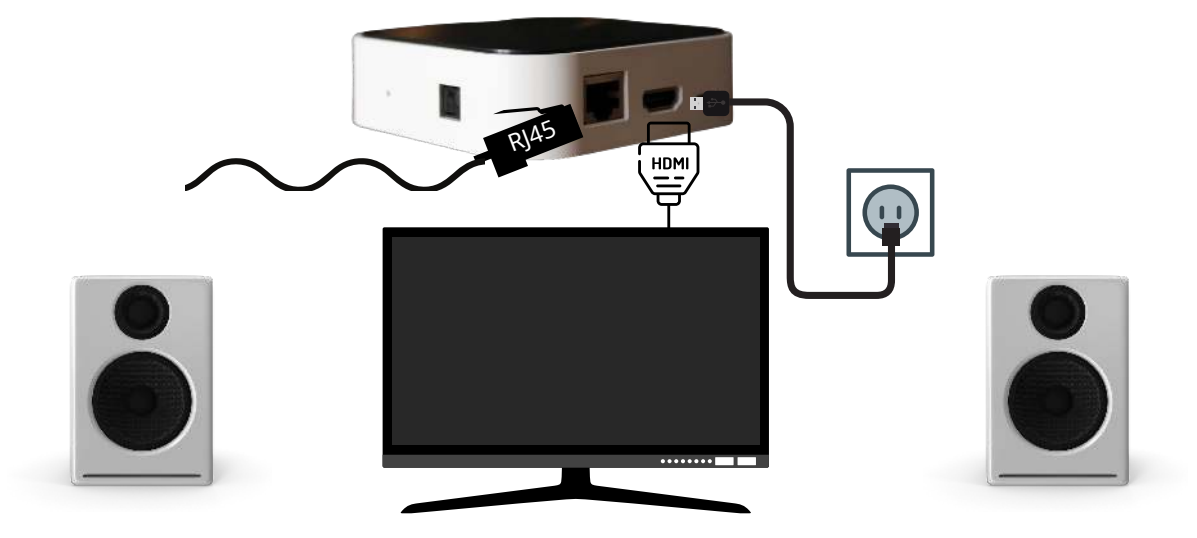

HALL WiFi Streamer ansluten till högtalare:

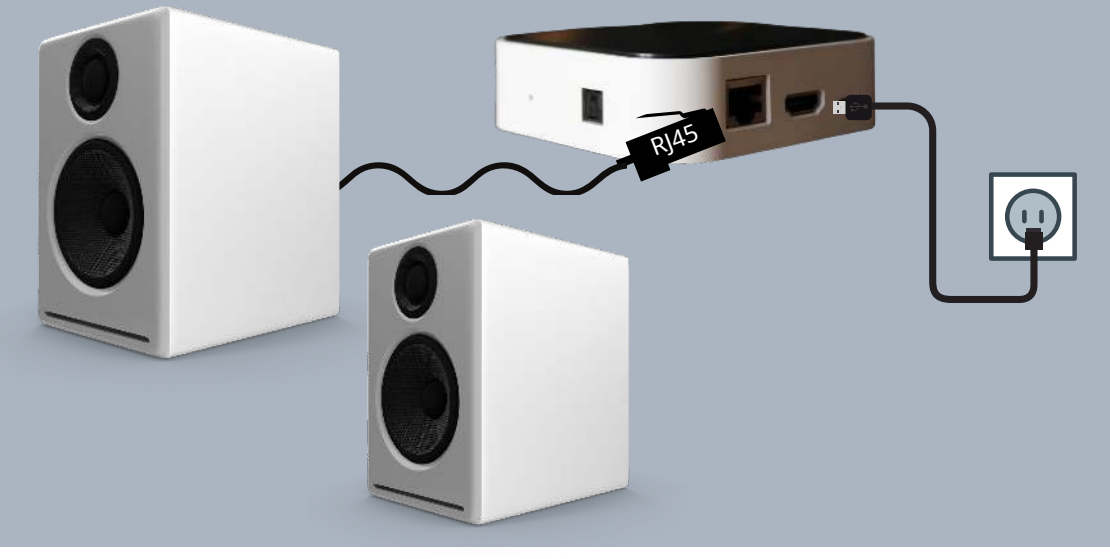

HALL WiFi Streamer ansluten till stereo:

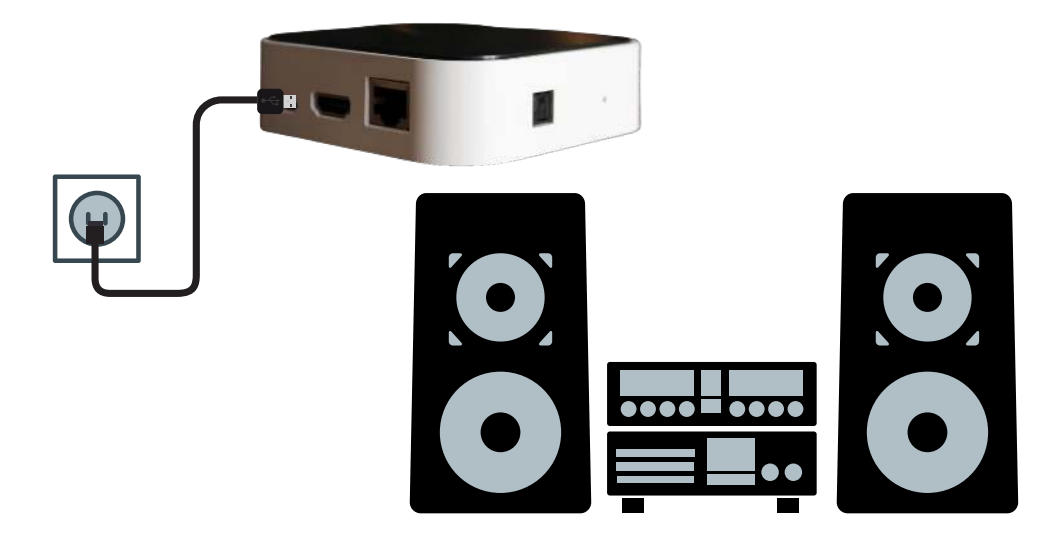

#### 1. Ladda ner WiiM Pod-appen

Öppna din Apple APP Store eller Google play för att ladda ner Muzo Pod-appen

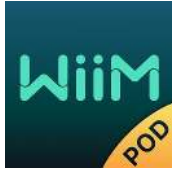

#### 1.2 Förstagångsinstallation

#### Innan du använder denna APP, se till att HALL WiFi Streamer och dina högtalare är korrekt anslutna och i fungerande skick.

Öppna WiiM Pod-appen, följ APP-prompterna:

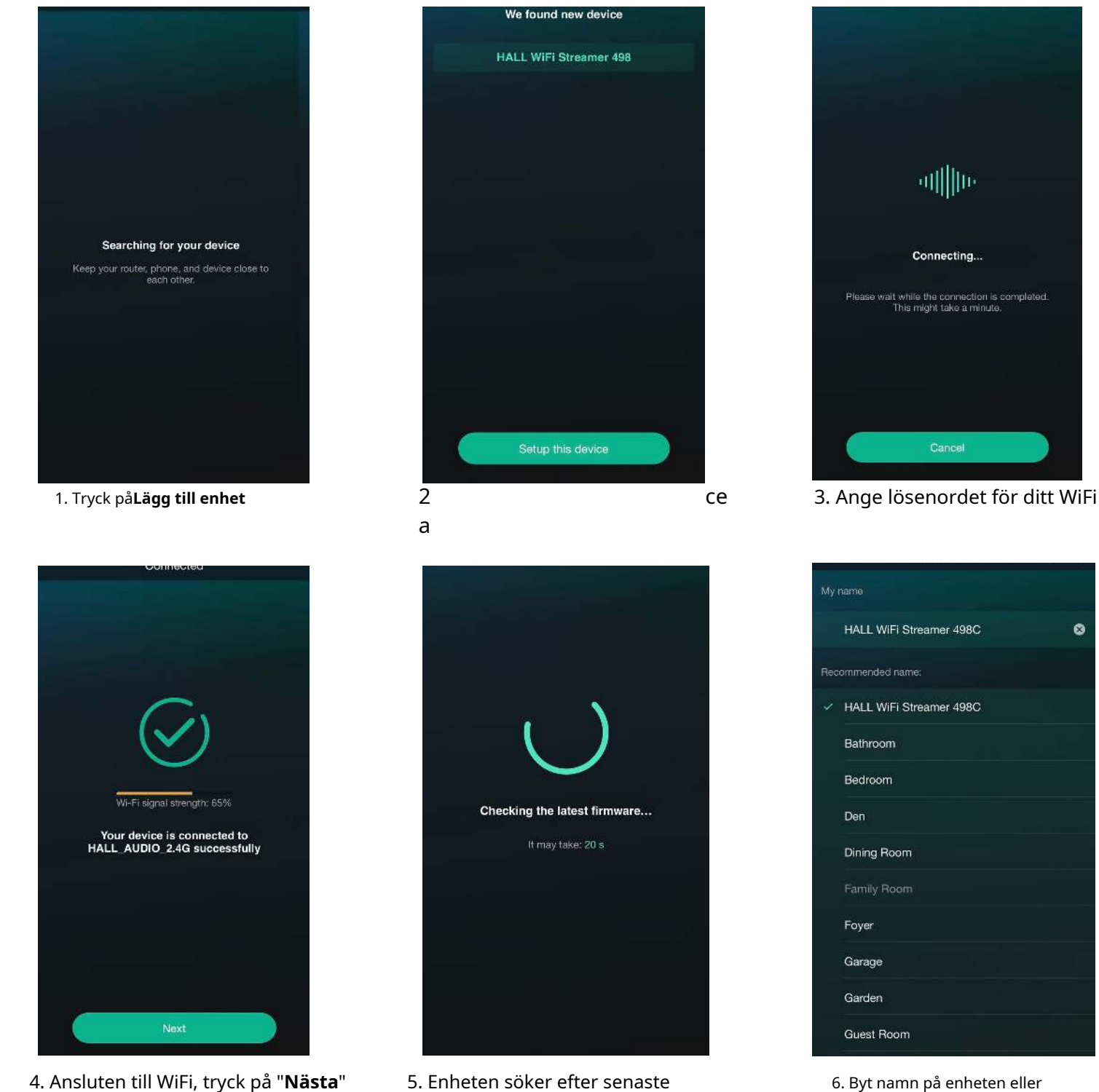

5. Enheten söker efter senaste firmwareuppdatering

6. Byt namn på enheten eller slutför installationen.

8

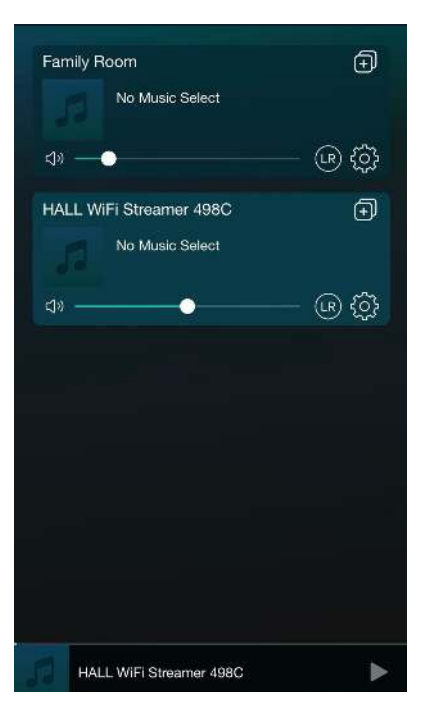

7.Din HALL WiFi Streamer är nu ansluten och visas i enhetslistan

## 1.3 Lägg till fler enheter

Om du vill lägga till andra enheter som ännu inte är anslutna till ditt hem trådlöst nätverk kan du göra följande:

Klicka på "+" i listan över enheter och lägg till enheter enligt samma steg som du lägger till enheter för första gången.

När tillägget är klart kan du se att den nyligen tillagda enheten visas i enhetslista.

# 1. Fjärrkontroll

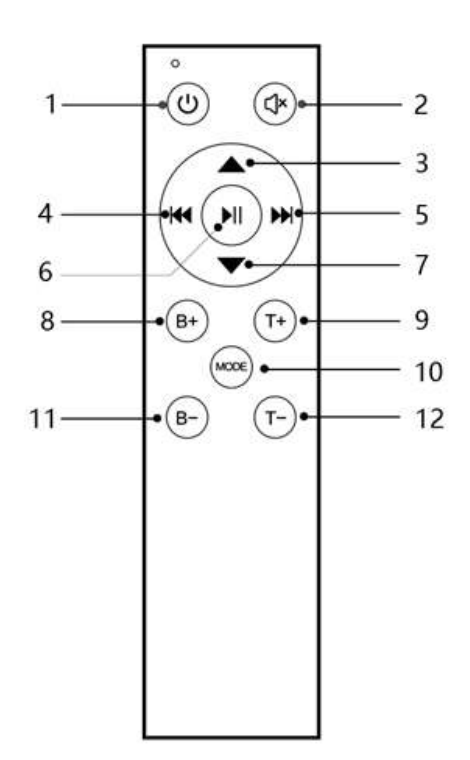

| NO.            | Name          | Function                               |
|----------------|---------------|----------------------------------------|
| 1              | Turn on / off | Turn on / off                          |
| 0              | Mute          | Short press Mute / Unmute              |
|                |               | Long press reset volume treble bass    |
| 3              | VOL+          | Vol+                                   |
| 4              | Previous song | Previous song                          |
| 5              | Next song     | Next song                              |
| 6              | Play / Pause  | Play / Pause                           |
| $\bigcirc$     | VOL-          | Vol-                                   |
| 8              | B+            | Bass+                                  |
| 9              | T+            | Treble+                                |
| And Production |               | Short press mode switch                |
| (10)           | MODE          | (WiFi->Bluetooth->Line                 |
|                |               | in->HDMI->Optical fiber>WiFi)          |
|                |               | Long press in wifi mode to release hot |
|                |               | spots                                  |
|                |               | Long press in Bluetooth mode to        |
|                |               | disconnect Bluetooth/access pairing    |
| 11             | B-            | Bass-                                  |
| (12)           | T-            | Vol-                                   |

## 2. Indikeringslampa

| Status                                               | Indicator light                                     |
|------------------------------------------------------|-----------------------------------------------------|
| Power on                                             | Purple light is constant on                         |
| WiFi is on                                           | White light flashes quickly<br>(100ms on,100ms off) |
| WiFi is connected                                    | White light is constant on                          |
| WiFi is not connected                                | White light flashes slowly<br>(On 500ms, Off 500ms) |
| Bluetooth is on                                      | Blue light flashes quickly<br>(On 100ms, Off 100ms) |
| Bluetooth is connected                               | Blue light is constant on                           |
| Bluetooth is connecting back/<br>Bluetooth is hidden | Blue light flashes<br>(on 200ms, off 800ms)         |
| Bluetooth pairing status                             | Blue light flashes slowly<br>(on 500ms, off 500ms)  |
| Aux in mode                                          | Yellow light is constant on                         |
| HDMI mode                                            | Green light is constant on                          |
| Optical fiber input mode                             | Red light is constant on                            |
| With key trigger                                     | Flashes once<br>(off 200ms, on 200ms)               |
| Maximum volume/minimum volume                        | Flashes twice (off 100ms, on 100ms)                 |
| Standby                                              | The light goes off                                  |

# 3. Läge

Läget kan växlas via Mode-knappen på fjärrkontrollen eller WiiM Pod-appen. Växlingssekvensen för läget är: WiFi >> Bluetooth >> AUX IN >> HDMI >> Optisk fiber. Avstängning eller avstängning kommer ihåg läget.

## 3.1 WiFi-läge

Ladda ner "WiiM Pod" från Apple App Store och Google Play Store för Android-användare. Kontrollera SSID "Hall WiFi Streamer" för WiFi när du konfigurerar nätverket. Om du inte kan hitta den aktiva platsen, tryck kort på återställningsknappen eller tryck länge på lägesknappen på fjärrkontrollen i WiFi-läge.

# 3.2 Bluetooth-läge

Anslut till "Hall WiFi Streamer" under bluetooth-inställningar på din telefon. Om enheten inte kan hittas, tryck kort på återställningsknappen i Bluetooth-läge eller länge på Mode-knappen på fjärrkontrollen.

# 3.3 HDMI-läge

HDMI med signaldetektering, när HDMI-ingången upptäcker en signal växlar enheten automatiskt till HDMI-läge. Se till att HDMI CEC är aktiverat på din TV. Namnet kan variera beroende på tillverkaren av TV:n.

Ljudinställningarna är inställda på PCM och ljudutgången är inställda på HDMI ARC.

## 4. Signaldetektering

Enhetens RJ45 är inte bara ljudsignaler, utan matar också ut en triggersignal för extern ljudförstärkare eller aktiva högtalare. När enheten upptäcker en insignal kommer strömförsörjningen att slås på. När enheten upptäcker att det inte finns någon insignal kommer strömförsörjningen att stängas av.